# **Erledigt** Orange Laufwerk Symbole und eingefrorenes system

Beitrag von "Scotch" vom 21. September 2014, 20:38

Moin,

da ich Mavericks nicht installiere bekommen habe bin ich jetzt wieder zurück auf ML 10.8.5 Installiert mit Unibeast und Multibeast

Dort hab ich dies alles angeharkt.

"ElliottForceLegacyRTC, EvOreboot, FakeSMC ohne Plugins, die gepatchte AppleCPUPowerManagement.kext, Mac Pro 3,1"!

Hat der Trainer hier für ein Ähnliches Board empfohlen.

http://hackintosh-forum.de/ind...age=Thread&threadID=15698

Hab danach noch mal mit dem Kext Wizard den Caches neu erstellt und die Rechte repariert.

Nach dem Neustart habe ich jetzt Orange Laufwerkssymbole und kurz nach dem Start friert das System komplett ein.

Maus reagiert nicht mehr und per Bluetooth Mac Tastatur die Lautstärke ändern oder CD Auswerfen geht auch nicht.

Die Uhr läuft auch nicht weiter.

Hat jemand einen Tipp für mich?

Gruß Ingo

#### Beitrag von "Griven" vom 21. September 2014, 22:33

Schwer zu sagen, boote einfach mal im Verbose Mode (-v) damit man sehen kann, was die

#### Beitrag von "Scotch" vom 21. September 2014, 23:19

So ich hab die Meldung Die Panic wird im com.apple.driver.AppleIntelCPUManagement(214.0)

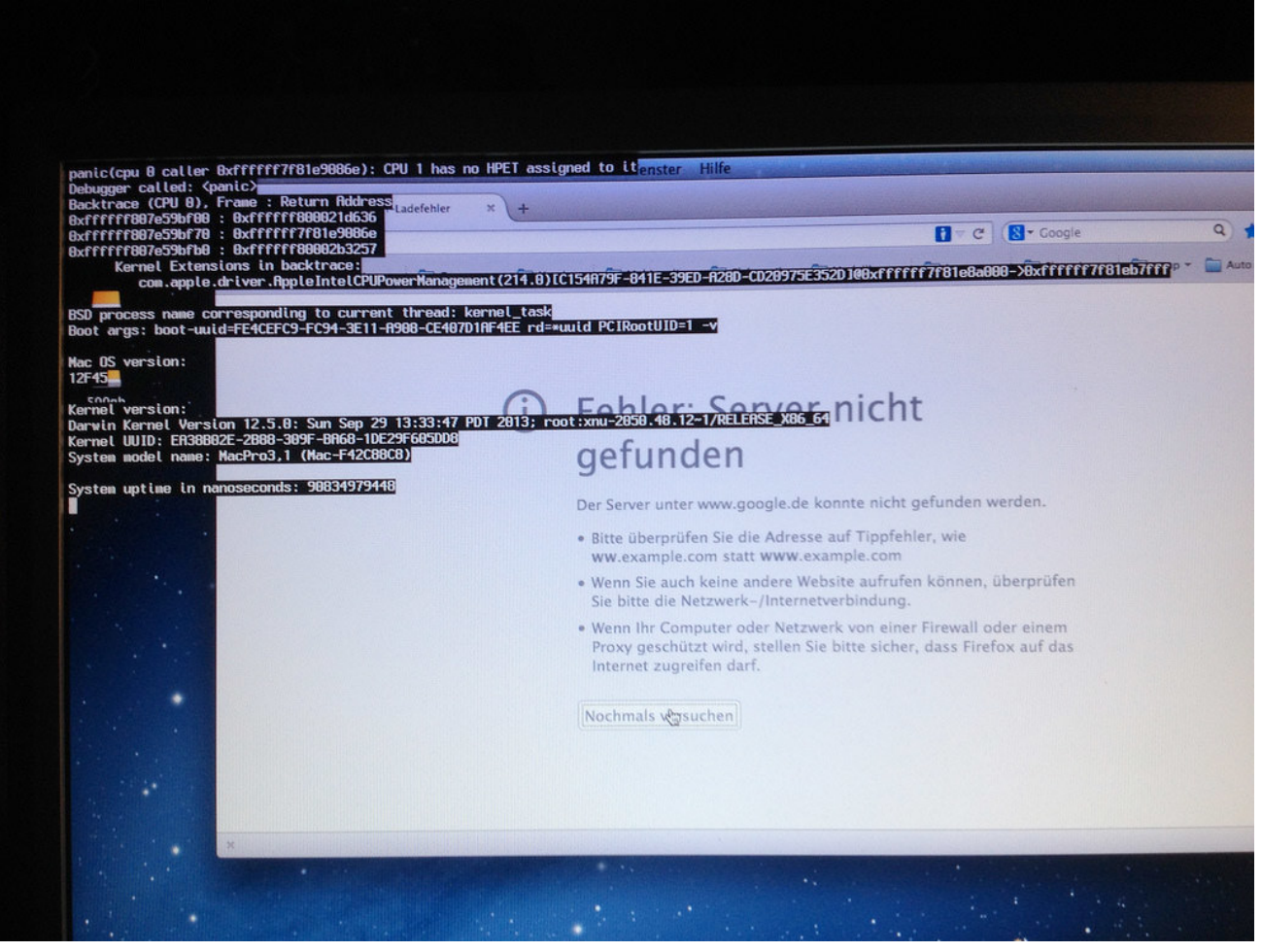

Kernel Panik by mr scotch, on Flickr

#### Beitrag von "DoeJohn" vom 22. September 2014, 12:19

Dann nimm die gepatchte AppleCPUPowerManagement.kext mal wieder raus und installiere die NullCPUPowermanagement.kext! Hast du im Bios auch alle Einstellungen vorgenommen? Hier gibt es Anleitungen zu 2 ähnlichen Boards, daran kannst du dich orientieren: http://hackintosh-forum.de/ind...ntryID=166#profileContent

http://hackintosh-forum.de/ind...ntryID=281#profileContent

### Beitrag von "Scotch" vom 22. September 2014, 15:56

Hallo Trainer,

ja Einstellungen im Bios sind korrekt.

Nach dem ich es gestern noch mal neu Installiert habe, Läuft es jetzt mit den diesen Einstellungen.

Die Kernel panic by AppleIntelCPUPowerManagement.kext habe ich gelöst in de ich mit dem Befehl

Code

1. mv /Volumes/"ML"/System/Library/Extensions/AppleIntelCPU\* /Volumes/"ML"

ML ist die Platte auf der Mac OS X installiert ist. Den Tipp hab ich von hier.

## Illegaler Link, verweist auf eine **Distro**-Seite!

Edit by Trainer!

Dann hab mit Chamelon Wizard den Bootloder installiert und die org.chameleon.Boot.plist vom Stick auf die HD in /Extra kopiert.

Die SMBios.plist mit dem Wizard erstellt und in der org.chameleon.Boot.plist eingebunden.

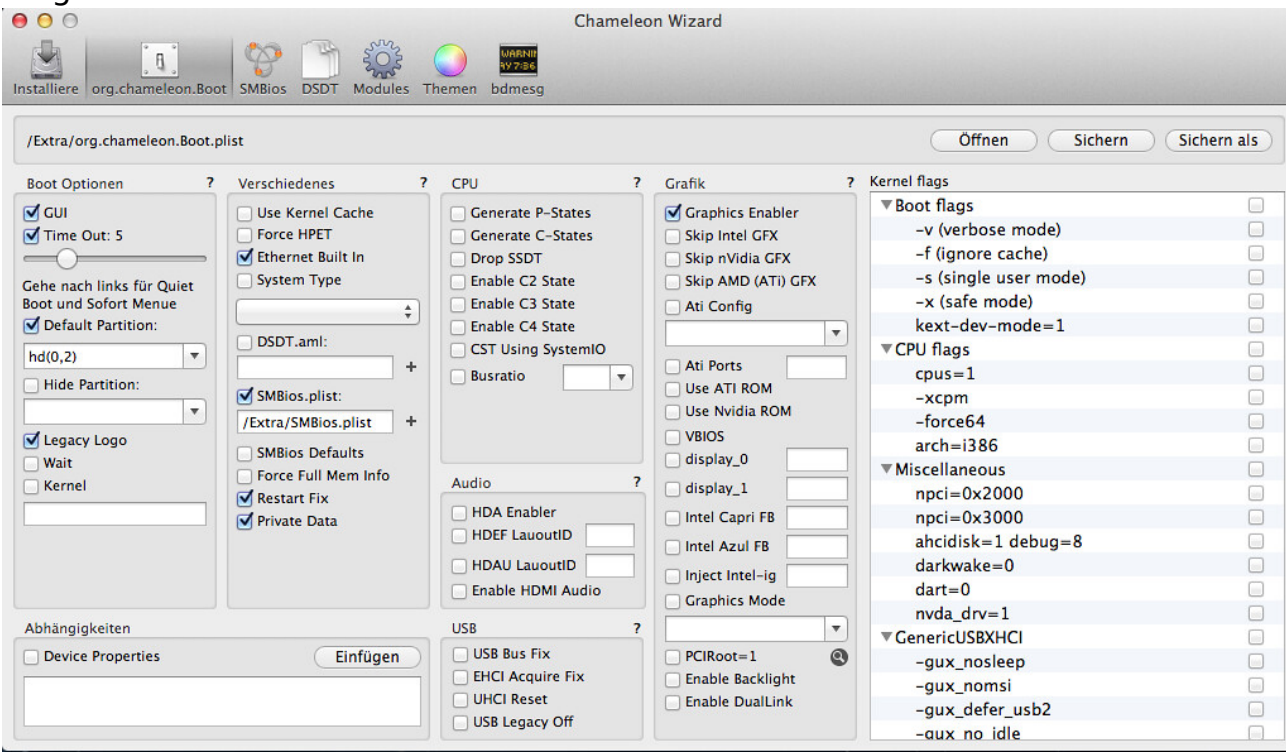

Bildschirmfoto 2014-09-22 um 13.50.39 by mr\_scotch, on Flickr

| Or     Name       Ingos Mac Pro     Name       ML     RatackRI       Södgb backup     AppleACP       backup ML     FackSMC       ErGCABEN     Elliottforc       Ingos iMac     webcare       ingos imac     webcare       fritz-nas     urfiket       ingos-imac     Svitem ke       Netzwerk     Svitem ke       Programme     SwiteMich       Schreibtisch     Sandbox.k       Dokumente     Quarantin       Downloads     PPPFr.pp       Bilder     PPPF.pp       Heute     NVDAKS       Ockster     NVDAKS       Alle Bilder     MtSkelder       Alle Filme     mostarke                                                                                                    | Dokumente v Musik<br>bokumente v Musik<br>atty SATA kext<br>atty SATA kext<br>atty SATA kext<br>atty SATA kext<br>atty SATA kext<br>kext<br>ke                                                                                      | Image: Terms         Bilder           Anderungsdatum         27.09.13 23:57           27.09.13 23:57         27.09.13 23:31           14.10.13 20:17         27.09.13 23:31           14.10.13 20:17         27.09.13 22:55           29.09.11 32         22.09.11 32           27.09.11 22:55         29.09.11 32 22:55           25.08.12 20:51         25.08.12 20:57           25.08.12 09:51         25.08.12 09:51           25.08.12 10:02         25.08.12 09:51           25.08.12 22:29         25.08.12 09:51           25.08.12 09:53         25.08.12 09:53           25.08.12 09:53         25.08.12 09:53           25.08.12 09:51         25.08.12 09:51           25.08.12 09:53         25.08.12 00:21                                                                                                    | Crefiler nach Name Schreibtisch ▼ Programme ▼ Art Kernel-Erweiterung Kernel-Erweiterung Plugin Kernel-Erweiterung PPP Plug-in Kernel-Erweiterung              | <ul> <li>MultiBeast</li> <li>Einführung</li> <li>Bitte lesen</li> <li>Lizenz</li> <li>Zielvolume<br/>auswählen</li> <li>Installationstyp</li> <li>Installation</li> <li>Zusammenfassung</li> </ul> | Angepasste Installation auf "ML"  Paketname  EasyBeast Installation UserDSDT or DSDT-Free Installation  Divers  Drivers  Divers  Disk  d' ard Party eSATA  DiAt/BilockStorageInjector  Miscellaneous  ElliottForceLegacyRTC  FakeSMC v53.820 Pugins  Null/CUPPowerManagement                                                                                                    | Aktualisieren<br>Oberspringen<br>Oberspringen<br>Oberspringen<br>Oberspringen<br>Oberspringen<br>Aktualisieren<br>Aktualisieren<br>Oberspringen                                                                                                    | Cröße<br>2,2 M<br>1,7 M<br>1,4 M<br>52,8 M<br>12 H<br>12 H<br>12 H<br>12 H<br>184 H<br>0 H<br>0 H<br>287 H<br>74 H<br>82 H<br>131 H<br>3,1 M |
|----------------------------------------------------------------------------------------------------|----------------------------------------------------------------------------------------------------|----------------------------------------------------------------------------------------------------|----------------------------------------------------------------------------------------------------|----------------------------------------------------------------------------------------------------|----------------------------------------------------------------------------------------------------|----------------------------------------------------------------------------------------------------|----------------------------------------------------------------------------------------------------|
| ©                                                                                                    | bokumente  Musikk bokumente  Musikk arty_SATA-kext Bakox.kext Bakox.kext Bakox kext LeagoRfCC.kext kext t t t t t t t t t t t t t t t t t t                                                                                                     | Filme         Bilder           Anderungsdatum         27.09.13 23:57           27.09.11 320.57         27.09.11 320.57           27.09.11 320.51         11.901           07.11.12 09:10         15.09.13 23:31           14.10.13 20:17         27.10.09.1136           25.08.12 09:51         28.09.12 22:56           28.09.12 22:55         28.09.12 22:55           25.08.12 09:51         25.08.12 09:51           25.08.12 09:51         25.08.12 09:51           25.08.12 09:52         25.08.12 09:52           25.08.12 09:51         25.08.12 09:51           25.08.12 09:53         25.08.12 09:53           25.08.12 09:53         25.08.12 00:21           25.08.12 09:53         25.08.12 09:53           25.08.12 00:21         25.08.12 09:53           25.08.12 00:21         25.08.12 00:21           25.08.12 09:53         25.08.12 00:51           25.08.12 00:51         25.08.12 00:21                                                                                                    | Schreiblisch   Programme   Art  Kernel-Erweiterung  Kernel-Erweiterung  Plugin  Kernel-Erweiterung  PPP Plug-in  Kernel-Erweiterung | <ul> <li>Einführung</li> <li>Bitte lesen</li> <li>Lizenz</li> <li>Zelvolume<br/>auswählen</li> <li>Installationstyp</li> <li>Installation</li> <li>Zusammenfassung</li> </ul>                      | Paketname<br>□ EasyBeast Installation<br>□ UserDSDT or DSDT-Free Installation<br>♥ Drivers<br>▶ Audio<br>♥ Disk<br>♥ Jrivers<br>▶ Audio<br>♥ Disk<br>♥ Jrivers<br>▶ Audio<br>♥ Disk<br>♥ Jrivers<br>▶ Audio<br>♥ Disk<br>♥ Jrivers<br>▶ Audio<br>♥ Disk<br>♥ Jrivers<br>■ Craphics<br>♥ Miscellaneous<br>♥ ElliotForceLegacyRTC<br>♥ ExVoreboot<br>♥ FakeSMC v5.3.820 Pugins<br>■ CrapHock Strangement<br>■ Craphic Strangement                                                                                                    | Aktion Oberspringen Oberspringen Oberspringen Oberspringen Oberspringen Oberspringen Oberspringen Aktualisieren Aktualisieren Oberspringen Oberspringen Obersprin | Croße<br>2,2 M<br>1,7 M<br>1,4 M<br>1,4 M<br>12 H<br>12 H<br>12 H<br>12 H<br>12 H<br>12 H<br>12 H<br>12 H                                    |
| RATE Ingos Mac Pro<br>ML Sough backup Arici, and<br>Sough backup ML AppleACP<br>EIGABEN ERAKSMC.<br>Ungos Mac Version AppleACP<br>EIGABEN EIGABEN EIGABEN<br>ds-110j verbinster<br>ingos-imac triggers.k.<br>Alle meine Dateien<br>Netzwerk softball<br>Dokumente Softball<br>Dokumente Softball<br>Softball<br>Dokumente Softball<br>Softball<br>Soft    | m > Ulary _ Exceedence<br>arty_SATA/kext<br>Blavc.next<br>Plafform.kext<br>ext<br>kext<br>Leagox/FICKext<br>kext<br>t<br>t<br>t<br>t<br>t<br>t<br>t<br>t<br>t<br>t<br>t<br>t<br>t<br>t<br>t<br>t<br>t<br>t                                                                                                    | Anderungsdatum<br>2.7.09.13.23.57<br>2.7.09.11.19.01<br>0.7.11.12.09.10<br>0.7.11.12.09.10<br>0.7.11.12.09.10<br>0.7.11.12.09.10<br>0.7.10.09.11.36<br>2.7.0.09.11.36<br>2.7.0.09.11.36<br>2.7.0.09.11.32.50<br>2.7.0.09.13.22.50<br>2.7.0.09.13.22.50<br>2.7.0.01.22.09.57<br>2.7.0.01.01.22<br>2.7.0.01.01.22<br>2.7.0.02<br>2.7.0.02<br>2.7.02<br>2.7.02                          | Art<br>Kernel-Erweiterung<br>Kernel-Erweiterung                                                                                                   | <ul> <li>Einführung</li> <li>Bitte lesen</li> <li>Lizenz</li> <li>Ziekolume<br/>auswählen</li> <li>Installationstyp</li> <li>Installation</li> <li>Zusammenfassung</li> </ul>                      | Paketname                                                                                                    | Aktion Derspringen<br>Oberspringen<br>Oberspringen<br>Oberspringen<br>Oberspringen<br>Oberspringen<br>Aktualisieren<br>Aktualisieren<br>Aktualisieren<br>Oberspringen                                                                                                    | Croße<br>2,2 M<br>1,7 M<br>1,4 M<br>52,8 M<br>12 H<br>12 H<br>12 H<br>12 H<br>12 H<br>12 H<br>12 H<br>12 H                                   |
| Ingos Mac Pro     Name       ML     AktCl 3rdl       ML     RealtekTR       So0gb backup     AppleACP       backup ML     EldorBoot       Ligas Mac     webdav_ft       Ingos IMac     webdav_ft       ingos iMac     webdav_ft       giss Mac     Urigers.k.       ingos-imac     Trisgers.k.       Aller meine Dateien     SoftAaDJ       Netzwerk     SoftAaDJ       Programme     SMSGKUS       Schreibtsch     Sadbox.k.       Dokumente     Radius.pp       Filme     PPFF.pp       NUTZTE DATEIEN     OsviernD       Vette Woche     NVDARst       Gestern     NVDACKI       Alle Fildrer     Tiskekt       Alle Fildrer     msdsfsk.te                                                                                                    | arty_SATA.kext<br>Blxx.kext<br>Blxx.kext<br>Palform.kext<br>kext<br>LegacyRTC.kext<br>LegacyRTC.kext<br>text<br>t<br>xt<br>xt<br>xt<br>xt<br>xt<br>xt<br>xt<br>xt<br>x                                                                                                    | Anderungsdatum<br>2 72.09.13 23.57<br>2 72.09.11 19:01<br>0 71.11.2 09:10<br>1 51.09.13 23.31<br>1 41.01.31 20.17<br>2 71.00.99 11:36<br>2 70.01.2 20.55<br>2 82.09.12 20.55<br>2 72.01.2 10.02<br>2 75.08.12 09:55<br>2 75.08.12 09:55<br>2 75.08.12 09:55<br>2 75.08.12 09:50<br>2 75.08.12 09:50<br>2 75.08.12 00:50<br>2 75.08.12 00:50<br>2 75.08.12 00:50<br>2 75.08.12 00:50<br>2 75.08.12 00:50<br>2 75.08.12 00:50<br>2 75.08.12 00:50<br>2 75.08.12 00:50<br>2 75.08.12 00:50<br>2 75.08.12 00:50<br>2 75.08.12 00:50<br>2 75.08.12 00:50                                                                                                    | Art<br>Kernel-Erweiterung<br>Kernel-Erweiterung<br>Plugin<br>Kernel-Erweiterung<br>PPP Plug-in<br>Kernel-Erweiterung                                                                                                    | <ul> <li>Bitte lesen</li> <li>Lizenz</li> <li>Zelevolume</li> <li>Installationstyp</li> <li>Installation</li> <li>Zusammenfassung</li> </ul>                                                       | EasyBeast Installation     UserDSDT-Free Installation     UserDSDT-Free Installation     ♥ Drivers & Bootloaders     ♥ Drivers     ♥ Drivers     ♥ Drivers     ♥ Drisk     ♥ Drisk    | Oberspringen<br>Oberspringen<br>Oberspringen<br>Oberspringen<br>Oberspringen<br>Aktualisieren<br>Aktualisieren<br>Oberspringen                                                                                                    | 2,2 M<br>1,7 M<br>1,4 M<br>52,8 M<br>12 H<br>12 H<br>12 H<br>12 H<br>12 H<br>12 H<br>12 H<br>12 H                                            |
| ML     AHCL 3rdl       S00gb backup     AppleACP       backup ML     EvOreboo       LEGABEN     Elliottfor       Ingos iMac     webaur, fritz-nas       Ingos-imac     Trigers, iA       Alle meine Dateien     SoftRAID.       Netzwerk     smb5.kes       Programme     SwARTLb       Dokumente     Radusakt       PPF.pp     Musik       PPPF.pp     PPPF.pp       Musik     PPPFol.pp       Heute     NVDAKS       Cestern     NVDAKS       Letzte Woche     NVDAKS       Alle Filler     NVDAKS       Alle Filler     NVDAKS                                                                                                    | arly SATALeest<br>Block level<br>Parformkext<br>ext<br>LeggcyRTCLext<br>LeggcyRTCLext<br>LeggcyRTCLext<br>LeggcyRTCLext<br>LeggcyRTCLext<br>LeggcyRTCLext<br>LeggcyRTCLext<br>LeggcyRTCLext<br>Sensor.kext<br>Legglor<br>Legglor<br>Block legglor<br>Legglor<br>L | 27.09.13 23:57<br>27.09.11 3201<br>07.11.12 09:10<br>15.09.13 23:31<br>14.10.13 20:17<br>27.10.09.1136<br>25.08.12 09:55<br>28.09.13 22:56<br>25.08.12 10:01<br>25.08.12 09:57<br>25.08.12 09:57<br>25.08.12 10:02<br>25.08.12 10:02<br>25.08.12 10:02<br>25.08.12 10:02<br>25.08.12 10:02<br>25.08.12 09:53<br>25.08.12 09:53<br>25.08.12 09:53<br>25.08.12 09:53<br>25.08.12 09:53<br>25.08.12 09:53<br>25.08.12 00:05<br>25.08.12 09:53<br>25.08.12 00:05<br>25.08.12 09:53<br>25.08.12 00:05<br>25.08.12 00:05<br>25.08.12 09:53<br>25.08.12 00:05<br>25.08.12 00:05<br>25.08.12 09:53<br>25.08.12 00:05<br>25.08.12 09:53<br>25.08.12 00:05<br>25.08.12 09:53<br>25.08.12 00:05<br>25.08.12 09:53<br>25.08.12 00:05<br>25.08.12 09:53<br>25.08.12 09:53<br>25.08.12 00:05<br>25.08.12 09:53<br>25.08.12 00:05<br>25.08.12 09:53<br>25.08.12 09:53<br>25.08.12 00:05<br>25.08.12 09:53<br>25.08.12 09:53<br>25.08.12 00:05<br>25.08.12 00:05<br>25.08.10 | Kernel-Erweiterung<br>Kernel-Erweiterung<br>Plugin<br>Kernel-Erweiterung<br>PPP Plug-in                                                                                                    | <ul> <li>Dict rock</li> <li>Lizenz</li> <li>Zelevolume<br/>auswählen</li> <li>Installationstyp</li> <li>Installation</li> <li>Zusammenfassung</li> </ul>                                           | UserDSDT or DSDT-Free Installation     ♥ Drivers & Bootloaders     ♥ Drivers     P Audio     ♥ Disk     Ø 3rd Party SATA         3rd Party SATA         3rd Party SATA         Olsk     Ø 3rd Party SATA         Olsk     Ø Tod Party SATA         Olsk     Ø Tod Party SATA         Olsk     Ø Tod Party SATA         Olsk     Ø Tod Party SATA     Ø Tod Party SATA     Ø TOD Party SATA     Ø TOD Party SATA     Ø TOD Party SATA     Ø TOD Party SATA     Ø TOD Party SATA     Ø TOD Party SATA     Ø TOD Party SATA     Ø TOD Party SATA     Ø TOD Party SATA     | Oberspringen<br>Aktualisieren<br>Oberspringen<br>Oberspringen<br>Aktualisieren<br>Aktualisieren<br>Aktualisieren<br>Oberspringen                                                                                                    | 1,7 M<br>1,4 M<br>1,4 M<br>52,8 M<br>12 H<br>12 H<br>12 H<br>12 H<br>12 H<br>12 H<br>12 H<br>12 H                                            |
| SOOgb backup<br>SOOgb backup<br>backup ML<br>EIGABEN<br>EIGABEN<br>EIGABEN<br>Gas 110<br>ingos iMac<br>ds-110<br>ingos-imac<br>ingos-imac<br>ingos-imac<br>ingos-imac<br>ingos-imac<br>ingos-imac<br>trite<br>ingos-imac<br>ingos-imac<br>ingos-i | A DAX. Kext<br>A Daform. kext<br>kext<br>LegacyRTC kext<br>kext<br>thiter, kext<br>t<br>t<br>t<br>t<br>t<br>t<br>t<br>t<br>t<br>t<br>t<br>t<br>t<br>t<br>t<br>t<br>t<br>t                                                                                                    | 27,09,11 1901<br>07,11,12 09,10<br>15,09,13 23,31<br>14,10,13 20,17<br>27,10,09,11,36<br>25,06,12 20,955<br>28,09,12 22,56<br>29,09,13 22,50<br>25,06,12 10,01<br>25,06,12 09,57<br>25,06,12 09,57<br>25,06,12 09,57<br>25,06,12 09,57<br>25,06,12 09,50<br>25,06,12 09,50                                                                                                    | Kernel-Erweiterung<br>Kernel-Erweiterung<br>Kernel-Erweiterung                                                                                                    | <ul> <li>Lizenz</li> <li>Zielvolume<br/>auswählen</li> <li>Installationstyp</li> <li>Installation</li> <li>Zusammenfassung</li> </ul>                                                              |                                                                                                    | Aktualisieren<br>Oberspringen<br>Oberspringen<br>Oberspringen<br>Aktualisieren<br>Aktualisieren<br>Oberspringen                                                                                                    | 1,4 M<br>1,4 M<br>52,8 M<br>12 M<br>12 M<br>12 M<br>12 M<br>12 M<br>12 M<br>12 M<br>13 M<br>11 M<br>11 M                                     |
| S00gb backup     AppleAckup       S00gb backup ML     ExdesMCI       ElGABEN     ElliottForc       Ingos iMac     webdav_fi       ds-110j     webcate       fritz-nas     udf.kext       ingos-imac     Trisgers.ka       Alle meine Dateien     SoftAID       Netzwerk     smb/s kext       Programme     SMARTLIb       Schreibtisch     Sandbox.k       Downloads     Quarantin       Bilder     PPPF.pp       MUTZTE DATEIEN     Osfwernd       CHE     NVDAKIS       Letzte Woche     NVDAKIS       Lalle Bilder     mtds.kext       Alle Filme     mcslr.kext                                                                                                    | Haltornikekt<br>kext<br>LegacyRTC.kext<br>LegacyRTC.kext<br>kext<br>kext<br>t<br>t<br>t<br>t<br>t<br>t<br>t<br>t<br>t<br>t<br>t<br>t<br>t<br>t<br>t<br>t<br>t<br>t                                                                                                    | 0,111,20,013,23,31<br>14,10,13,20,17<br>27,10,09,11,36<br>0,5,08,12,09,55<br>28,00,12,22,56<br>0,29,09,13,22,56<br>0,29,09,13,22,56<br>0,29,08,12,20,57<br>0,25,08,12,09,57<br>0,25,08,12,09,57<br>0,25,08,12,09,57<br>0,25,08,12,09,57<br>0,25,08,12,09,53<br>0,25,08,12,09,53<br>0,25,08,12,09,55<br>0,25,08,12,09,55<br>0,25,08,12,09,55<br>0,25,08,12,09,55<br>0,25,08,12,09,55<br>0,25,08,12,09,55<br>0,25,08,12,09,55                                                                                                    | Kernel-Erweiterung<br>Kernel-Erweiterung<br>Kernel-Erweiterung                                                                                                    | <ul> <li>2 Ielvolume<br/>auswählen</li> <li>Installationstyp</li> <li>Installation</li> <li>Zusammenfassung</li> </ul>                                                                             | ♥ ■ Drivers     ■ Drivers     ■ Audio     ♥ ■ Disk     ④ 3rd Party SATA     ③ 3rd Party SATA     □ IoAHCBlockStorageInjector     □/Micron36x ATA     ● □ TRIM Enabler     ▶ □ Graphics     ♥ ■ Miscellaneous     ④ ElilottForceLegacyRTC     ④ FakeSMC v3.3.820 Pugns     ● □ FakeSMC v3.3.820 Pugns     ● □ FakeSMC v3.3.820 Pugns     ● □ FakeSMC v3.3.820 Pugns     ● □ FakeSMC v3.3.820 Pugns     ● □ □ Pugns     ● □ Pugns     ● □ Pugns   | Aktualisieren<br>Oberspringen<br>Oberspringen<br>Oberspringen<br>Aktualisieren<br>Aktualisieren<br>Oberspringen                                                                                                    | 1,4 M<br>52,8 M<br>12 1<br>12 1<br>12 1<br>12 1<br>12 1<br>12 1<br>13 1<br>184 1<br>0 1<br>0 1<br>287 1<br>74 1<br>82 1<br>13 1<br>3,1 M     |
| backup ML FIGAREN FIGAREN FIGA                                                                                                    | ext<br>kextyRTC.kext<br>LegacyRTC.kext<br>titler.kext<br>t<br>t.<br>ext<br>t.<br>t.<br>t.<br>t.<br>t.<br>t.<br>t.<br>t.<br>t.<br>t.<br>t.<br>t.<br>t.                                                                                                    | 13.08.18         23.08.17           14.10.13         20.17           27.0.09         11.36           25.08.12         29.55           28.09.12         22.56           25.08.12         10.01           25.08.12         20.57           25.08.12         10.01           25.08.12         09.57           25.08.12         09.57           25.08.12         09.57           25.08.12         20.50           25.08.12         10.02           25.08.12         10.20           25.08.12         10.20           25.08.12         10.22.22           25.08.12         22.50           25.08.12         22.50           25.08.12         22.50           25.08.12         22.50           25.08.12         22.50           25.08.12         22.50           25.08.12         20.50           25.08.12         20.50           25.08.12         20.50           25.08.12         20.50           25.08.12         20.50           25.08.12         20.50                                                                                                    | Kernel-Erweiterung<br>Kernel-Erweiterung<br>Kernel-Erweiterung                                                                                                    | auswählen<br>e Installationstyp<br>e Installation<br>e Zusammenfassung<br>versionen<br>e Susammenfassung                                                                                           | Audio      Audio      Disk      Gard Party SATA     Gard Party SATA     Gard Part | Aktualisieren<br>Oberspringen<br>Oberspringen<br>Aktualisieren<br>Aktualisieren<br>Aktualisieren<br>Oberspringen                                                                                                    | 52,8 M<br>12 H<br>12 H<br>12 H<br>12 H<br>12 H<br>12 H<br>13 H<br>3,1 M<br>11 H                                                              |
| EIGABEN Elitotforc<br>Ingos iMac webdar, Fi<br>ds-110 j vectub.kec<br>ingos-imac riggers, ko<br>fritz-nas uff.kext<br>ingos-imac riggers, ko<br>fritz-nas uff.kext<br>ingos-imac straigers, ko<br>friggers, ko<br>Softwald, ko<br>triggers, ko<br>Softwald, ko<br>Softwald, ko<br>Softwa                                                                                                    | LegacyRTC.kext<br>kext<br>kext<br>tit<br>tt<br>tt<br>tt<br>tt<br>tt<br>tt<br>sensor.kext<br>sensor.kext<br>sensor.                                                                                                    | 27.10.09 11.36<br>27.0.09 11.36<br>28.09.12 22.56<br>29.09.13 22.56<br>25.08.12 09.57<br>25.08.12 09.54<br>19.09.14 01.26<br>25.08.12 09.54<br>52.08.12 09.54<br>25.08.12 09.54<br>25.08.12 09.54<br>25.08.12 09.50<br>25.08.12 09.53<br>25.08.12 09.53<br>25.08.12 09.53<br>25.08.12 09.53                                                                                                    | Kernel-Erweiterung<br>Kernel-Erweiterung<br>Kernel-Erweiterung<br>Kernel-Erweiterung<br>Kernel-Erweiterung<br>Kernel-Erweiterung<br>Kernel-Erweiterung<br>Kernel-Erweiterung<br>Kernel-Erweiterung<br>Kernel-Erweiterung<br>Kernel-Erweiterung<br>Kernel-Erweiterung<br>Plugin<br>Kernel-Erweiterung<br>Bernel-Erweiterung<br>Kernel-Erweiterung<br>Kernel-Erweiterung<br>Kernel-Erweiterung                                                                                                    | <ul> <li>Installationstyp</li> <li>Installation</li> <li>Zusammenfassung</li> </ul>                                                                                                    | ♥ Disk     ✓ 3rd Party SATA     3rd Party SATA     10AHCBlockStorageInjector     Jinicron36x ATA     ♥ TRIM Enabler     ♥ Graphics     ♥ Miscellaneous     ✓ ElliottForceLegacyRTC     ✓ EvOreboot     ✓ FakeSMC v5.3.820 Plugins     NullCPUPowerManagement     NullCPUPowerManagement                                                                                                    | Aktualisieren<br>Oberspringen<br>Oberspringen<br>Oberspringen<br>Aktualisieren<br>Aktualisieren<br>Aktualisieren                                                                                                    | 12 1<br>12 1<br>12 1<br>12 1<br>184 1<br>0 1<br>287 1<br>74 1<br>82 1<br>131 1<br>3,1 M                                                      |
| IILABEIN ubdar_fi<br>IILABEIN webdar_fi<br>ds-110j webdar_fi<br>ingos-imac wifigers.k.<br>ingos-imac TMSafetyk<br>FE System.ke<br>Alle meine Dateien SoftRAID.<br>Netzwerk smbfs.kes<br>Programme SMSKUMDI<br>Schreibtisch SMSKUS<br>Dokumente Radius.pp<br>Bilder PPPE.pp<br>Musik PPPE.pp<br>Bilder PPPE.pp<br>Bilder PPPE.pp<br>Bilder PPPE.pp<br>Bilder PPPE.pp<br>Kusik PPPE.pp<br>Musik PPPE.pp<br>Musik PPPE.pp<br>Bilder PPPE.pp<br>Bilder PPPE.pp<br>Bilder PPPE.pp<br>Bilder PPPE.pp<br>Kusik PPPE.pp<br>Bilder PPPE.pp<br>Bilder PPPE.pp<br>Bilder PPPE.pp<br>Structure Structure                                                                                                    | kext<br>tfilter.kext<br>t<br>t<br>et.kext<br>t<br>es.t<br>sensor.kext<br>t<br>plugin<br>AudioFamily.kext<br>ext                                                                                                    | 25.08.12 0935<br>28.09.12 2250<br>29.09.13 22.50<br>25.08.12 10.01<br>25.08.12 0957<br>25.08.12 0957<br>25.08.12 0957<br>25.08.12 0957<br>25.08.12 10.02<br>25.08.12 0950<br>25.08.12 22.29<br>25.08.12 22.29<br>25.08.12 0953<br>25.08.12 10.01                                                                                                    | Kernel-Erweiterung<br>Kernel-Erweiterung<br>Kernel-Erweiterung<br>Kernel-Erweiterung<br>Kernel-Erweiterung<br>Kernel-Erweiterung<br>Kernel-Erweiterung<br>Kernel-Erweiterung<br>Kernel-Erweiterung<br>Kernel-Erweiterung<br>Kernel-Erweiterung<br>Kernel-Erweiterung<br>Kernel-Erweiterung<br>Kernel-Erweiterung<br>Kernel-Erweiterung                                                                                                    | <ul> <li>Installationstyp</li> <li>Installation</li> <li>Zusammenfassung</li> </ul>                                                                                                    |                                                                                                    | Aktualisieren<br>Überspringen<br>Überspringen<br>Aktualisieren<br>Aktualisieren<br>Aktualisieren                                                                                                    | 12 1<br>12 1<br>4 1<br>184 1<br>0 1<br>287 1<br>74 1<br>82 1<br>131 1<br>3,1 M                                                               |
| Ingos iMac technologies in the second end of a second end of the second end of the second end end of the second end end end end end end end end end e                                                                                                    | xt<br>xt<br>xt<br>tt<br>sensor.kext<br>blugin<br>AudioFamily.kext<br>ext                                                                                                    | 28,09,12 22:56<br>29,09,12 22:56<br>29,09,13 22:50<br>25,08,12 10:01<br>25,08,12 09:54<br>19,09,14 01;26<br>28,02,12 20:59<br>25,08,12 09:50<br>25,08,12 09:50<br>20,06,12 22:29<br>25,08,12 20:59<br>25,08,12 20:53<br>25,08,12 09:53<br>25,08,12 09:53                                                                                                    | Kernel-Erweiterung<br>Kernel-Erweiterung<br>Kernel-Erweiterung<br>Kernel-Erweiterung<br>Kernel-Erweiterung<br>Kernel-Erweiterung<br>Kernel-Erweiterung<br>Plugin<br>Kernel-Erweiterung<br>Bugen-Erweiterung<br>Kernel-Erweiterung<br>Kernel-Erweiterung<br>Kernel-Erweiterung<br>Kernel-Erweiterung                                                                                                    | Installation     Zusammenfassung                                                                                                    | Grave safta     Grave safta     Grave sa  | Oberspringen<br>Oberspringen<br>Oberspringen<br>Aktualisieren<br>Aktualisieren<br>Aktualisieren<br>Oberspringen                                                                                                    | 12 1<br>12 1<br>4 1<br>184 1<br>0 1<br>287 1<br>74 1<br>82 1<br>131 1<br>3,1 M<br>119                                                        |
| ds-110j vectub.kez<br>fritz-nas uff.kext<br>ingos-imac triggers.k.<br>rriggers.k.<br>ThSatetpy<br>FE SoftRAID.<br>Alle meine Dateien<br>Schreibtisch SoftRAID.<br>Downloads SoftRAID.<br>Downloads PromiseST<br>Filme PPFs.pp<br>Musik PPFs.pp<br>Bilder PPF.pp<br>Bilder PPF.pp<br>Kusik PPFs.pp<br>Schreibtisch SoftRAID.<br>Downloads SoftRAID.<br>Downloads PromiseST<br>Schreibtisch SoftRAID.<br>Downloads PromiseST<br>Schreibtisch SoftRAID.<br>Downloads SoftRAID.<br>Downloads PromiseST<br>Schreibtisch SoftRAID.<br>Downloads PromiseST<br>Schreibtisch SoftRAID.<br>Downloads PromiseST<br>SoftRAID.<br>Downloads Profile<br>SoftRAID.<br>Downloads Profile<br>SoftRAID.<br>Downloads Profile<br>SoftRAID.<br>Downloads Profile<br>SoftRAID.<br>SoftRAID.<br>S                            | xt<br>xt<br>et.kext<br>et.kext<br>ext<br>Sensor.kext<br>t<br>plugin<br>AudioFamily.kext<br>ext                                                                                                    | 29.09.13 22.50<br>25.08.12 10:01<br>25.08.12 09.57<br>25.08.12 09.57<br>25.08.12 09.57<br>25.08.12 09.59<br>25.08.12 10:02<br>25.08.12 10:02<br>25.08.12 09.50<br>20.06.12 22.29<br>52.08.12 09.50<br>25.08.12 09.50<br>25.08.12 09.51                                                                                                    | Kernel-Erweiterung<br>Kernel-Erweiterung<br>Kernel-Erweiterung<br>Kernel-Erweiterung<br>Kernel-Erweiterung<br>Kernel-Erweiterung<br>Plugin<br>Kernel-Erweiterung<br>Plugin<br>Kernel-Erweiterung<br>PPP Plug-in<br>Kernel-Erweiterung                                                                                                    | • Zusammenfassung                                                                                                    | IOAHOBIOCKStorageInjector     JMicron36x ATA     FTRIM Enabler     Graphics     Graphics    | Oberspringen<br>Oberspringen<br>Aktualisieren<br>Aktualisieren<br>Oberspringen                                                                                                    | 4  <br>184  <br>0  <br>287  <br>74  <br>82  <br>131  <br>3,1  <br>119                                                                        |
| fritz-nas udf.kext<br>ingos-imac triggers.kr<br>FE Vistems Vistems<br>Alle meine Dateien SoftAID. J<br>Netzwerk SoftAID. J<br>Netzwerk SoftAID. J<br>Netzwerk SoftAID. J<br>Netzwerk SoftAID. J<br>Schreibtisch SoftAID. J<br>Dokumente Quarantin<br>Downloads Quarantin<br>Downloads Quarantin<br>Downloads Quarantin<br>Downloads Quarantin<br>PPPSenial.<br>Filme PPPSenial.<br>Bilder PPPSenial.<br>HE NVDAStar<br>NVDAStar<br>Heute NVDAStar<br>NVDAStar<br>NVDAStar                                                                                                    | xt<br>et.kext<br>et<br>ext<br>iSensor.kext<br>t<br>plugin<br>AudioFamily.kext<br>ext                                                                                                    | 25.08.12 10:01<br>25.08.12 09:57<br>25.08.12 09:54<br>19.09.14 01:26<br>25.08.12 09:50<br>25.08.12 10:02<br>25.08.12 09:50<br>20.06.12 22:29<br>25.08.12 09:50<br>25.08.12 09:50<br>25.08.12 09:50<br>25.08.12 09:50                                                                                                    | Kernel-Erweiterung<br>Kernel-Erweiterung<br>Kernel-Erweiterung<br>Kernel-Erweiterung<br>Kernel-Erweiterung<br>Plugin<br>Kernel-Erweiterung<br>Plugin<br>Kernel-Erweiterung<br>PPP Plug-in<br>Kernel-Erweiterung                                                                                                    | • Zusammentassung                                                                                                    | JMrcro35& XTa<br>] JMrcro35& XTA<br>▶ TRIM Enabler<br>♥ Graphics<br>♥ Miscellaneous<br>♥ Hiscellaneous<br>♥ Elivotreboot<br>♥ FakeSMC v5.3.820 Plugins<br>▶ FakeSMC v5.3.820 Plugins<br>▶ Licito/PUPowerManagement                                                                                                    | Aktualisieren<br>Aktualisieren<br>Aktualisieren<br>Uberspringen                                                                                                    | 184  <br>0  <br>287  <br>74  <br>82  <br>131  <br>3,1 M                                                                                      |
| Intz-Inds<br>Inigos-Inds<br>Inigos-Inigos<br>Inigos-Inigos<br>Inigos-Inigos<br>Inigos-Inigos<br>Inigos-Inigos<br>Inigos-Inigos<br>Inigos-Inigos<br>Inigos-Inigos<br>Inigos-Inigos<br>Inigos<br>Inigos-Inigos<br>Inigos<br>In                                                                                                    | xt<br>et.kext<br>kt<br>ext<br>iSensor.kext<br>t<br>plugin<br>AudioFamily.kext<br>ext                                                                                                    | 25.08.12 09:57<br>25.08.12 09:54<br>19.09.14 01:26<br>28.02.12 20:59<br>25.08.12 01:02<br>25.08.12 09:50<br>20.06.12 22:29<br>25.08.12 09:50<br>25.08.12 09:50<br>25.08.12 09:51<br>25.08.12 09:51                                                                                                    | Kernel-Erweiterung<br>Kernel-Erweiterung<br>Kernel-Erweiterung<br>Kernel-Erweiterung<br>Rernel-Erweiterung<br>Plugin<br>Kernel-Erweiterung<br>Kernel-Erweiterung<br>PPP Plug-in<br>Kernel-Erweiterung                                                                                                    | Č                                                                                                    | <ul> <li>jmicrolsox ATA</li> <li>TRIM Enabler</li> <li>Graphics</li> <li>♥ Miscellaneous</li> <li>♥ ElliottForcLegacyRTC</li> <li>♥ EvOreboot</li> <li>♥ FakeSMC v5.3.820</li> <li>♥ FakeSMC v5.3.820 Plugins</li> <li>NullCPUPowerManagement</li> </ul>                                                                                                    | Aktualisieren<br>Aktualisieren<br>Aktualisieren<br>Dberspringen                                                                                                    | 184 1<br>01<br>287 1<br>287 1<br>82 1<br>131 1<br>3,1 N                                                                                      |
| Ingos-imac Tkušatewy<br>TE Nisatewy<br>Netzwerk Softwaldo<br>Netzwerk Softwaldo<br>Programme SAMSTUB<br>Schreibtisch Sandbox, J<br>Dokumente Radius.pp<br>Downloads Quarantin<br>Downloads PPTP.pp<br>Bilder PPTP.pp<br>Musik PPPCe.pp<br>Bilder OSWERD<br>Collect<br>Ette NUDATE<br>Gestern NUDARSF<br>Gestern NUDARSF<br>Gestern NUDARSF<br>Alle Bilder ISkext<br>Alle Bilder ISkext                                                                                                    | et.kext<br>ct<br>iSensor.kext<br>t<br>plugin<br>AudioFamily.kext<br>ext                                                                                                    | 25.08.12 09:54<br>19.09.14 01:26<br>28.02.12 20:59<br>25.08.12 10:02<br>20.06.12 20:50<br>20.06.12 20:50<br>25.08.12 09:50<br>25.08.12 09:50<br>25.08.12 09:53<br>25.08.12 10:01                                                                                                    | Kernel-Erweiterung<br>Kernel-Erweiterung<br>Kernel-Erweiterung<br>Kernel-Erweiterung<br>Plugin<br>Kernel-Erweiterung<br>Kernel-Erweiterung<br>PPP Plug-in<br>Kernel-Erweiterung                                                                                                    |                                                                                                    | ► IKIM knabler     ► Craphics     ▼ Miscellaneous     ✓ ElliottForceLegacyRTC     ✓ EvOreboot     ✓ FakeSMC v5.3.820     FakeSMC v5.3.820 Plugins     ► NullCPUPowerManagement     ► State State  | Aktualisieren<br>Aktualisieren<br>Aktualisieren<br>Überspringen                                                                                                    | 01<br>2871<br>741<br>821<br>1311<br>3,1 M                                                                                                    |
| TE System.ke System.ke System.ke SoftABID J Alle meine Dateien Netzwerk ShtCMbiD ShtCMbiD ShtCMbiD ShtCMbiD ShtCMbiD ShtCMbiD ShtCMbiD ShtCMbiD ShtCMbiD ShtCMbiD ShtCMbiD ShtCMbiD ShtCMbiD ShtCMbiD ShtCMbiD ShtCMbiD ShtCMbiD ShtCMbiD ShtCMbiD ShtCMbiD ShtCMbiD ShtCMbiD ShtCMbiD ShtCMbiD ShtCMbiD ShtCMbiD ShtCMbiD ShtCMbiD ShtCMbiD ShtCMbiD ShtCMbiD ShtCMbiD ShtCmbiD ShtCMbiD ShtCMbiD ShtCMbiD ShtCmbiD ShtCmbiD ShtCMbiD ShtCMbiD ShtCmbiD ShtCmbiD ShtCmbiD ShtCmbiD ShtCmbiD ShtCmbiD Sht                                                                                                    | kt<br>ext<br>ISensor.kext<br>t<br>plugin<br>AudioFamily.kext<br>ext                                                                                                    | <ul> <li>19.09.14 01:26</li> <li>28.02.12 20:59</li> <li>25.08.12 10:02</li> <li>25.08.12 09:50</li> <li>20.06.12 22:29</li> <li>25.08.12 09:50</li> <li>25.08.12 09:53</li> <li>25.08.12 10:01</li> <li>25.08.12 10:01</li> </ul>                                                                                                    | Kernel-Erweiterung<br>Kernel-Erweiterung<br>Kernel-Erweiterung<br>Plugin<br>Kernel-Erweiterung<br>Kernel-Erweiterung<br>PPP Plug-in<br>Kernel-Erweiterung                                                                                                    |                                                                                                    | <ul> <li>▶ Graphics</li> <li>▼ Miscellaneous</li> <li>✓ ElliottForceLegacyRTC</li> <li>✓ EvOreboot</li> <li>✓ FakeSMC v5.3.820</li> <li>▶ FakeSMC v5.3.820 Plugins</li> <li>▶ NullCPUPowerManagement</li> </ul>                                                                                                    | Aktualisieren<br>Aktualisieren<br>Aktualisieren<br>Überspringen                                                                                                    | 287 1<br>287 1<br>74 1<br>82 1<br>131 1<br>3,1 M                                                                                             |
| Alle meine Dateien SoftkäuD Netzwerk Programme SoftwälDisch Dokumente Downloads PromieSS Filme Bilder PPP.pop Musik PPP.kext UUTZTE DATEIEN CSkvErnD CHE VDDARsr Gestern NUDAKS Alle Bilder Tiskext Alle Filme SoftkäuD SoftkäuD Sof                                                                                                    | ext<br>15ensor.kext<br>t<br>plugin<br>AudioFamily.kext<br>ext                                                                                                    | <ul> <li>28.02.12 20:59</li> <li>25.08.12 10:02</li> <li>25.08.12 09:50</li> <li>20.06.12 22:29</li> <li>25.08.12 09:50</li> <li>25.08.12 09:53</li> <li>25.08.12 10:01</li> </ul>                                                                                                    | Kernel-Erweiterung<br>Kernel-Erweiterung<br>Plugin<br>Kernel-Erweiterung<br>Kernel-Erweiterung<br>PPP Plug-in<br>Kernel-Erweiterung                                                                                                    |                                                                                                    | <ul> <li>✓ ■ Miscellaneous</li> <li>✓ ElliottForceLegacyRTC</li> <li>✓ EvOreboot</li> <li>✓ FakeSMC v5.3.820</li> <li>▶ FakeSMC v5.3.820</li> <li>▶ NullCPUPowerManagement</li> <li>&gt; NullCPUPowerManagement</li> </ul>                                                                                                    | Aktualisieren<br>Aktualisieren<br>Aktualisieren<br>Überspringen                                                                                                    | 287  <br>74  <br>82  <br>131  <br>3,1 M                                                                                                    |
| Alle meine Dateien Alle meine Dateien Suctowic Programme Substitut Schreibtisch Dokumente Downloads PromiseST Filme PrPT-pp Musik PPPS-pp Bilder PPP-Lept PPP-Lept RUTZTE DATEIEN CNVDAKI CHE NVDAKI Letzte Woche Alle Bilder Alle Filme Substitut Substitut Sub                                                                                                    | nSensor.kext<br>t<br>plugin<br>AudioFamily.kext<br>ext                                                                                                    | <ul> <li>25.08.12 10:02</li> <li>25.08.12 09:50</li> <li>20.06.12 22:29</li> <li>25.08.12 09:50</li> <li>25.08.12 09:53</li> <li>25.08.12 10:01</li> </ul>                                                                                                    | Kernel-Erweiterung<br>Kernel-Erweiterung<br>Plugin<br>Kernel-Erweiterung<br>Kernel-Erweiterung<br>PPP Plug-in<br>Kernel-Erweiterung                                                                                                    |                                                                                                    | <ul> <li>✓ ElliottForceLegacyRTC</li> <li>✓ EvOreboot</li> <li>✓ FakeSMC v5.3.820</li> <li>▶ FakeSMC v5.3.820 Plugins</li> <li>NullCPUPowerManagement</li> </ul>                                                                                                    | Aktualisieren<br>Aktualisieren<br>Aktualisieren<br>Überspringen                                                                                                    | 74 8<br>82 8<br>131 8<br>3,1 M                                                                                                    |
| Netzwerk smbrs.kee<br>Programme SMseKuts<br>Schreibtisch SMseKuts<br>Dokumente Radius.pp<br>Downloads PromiseST<br>Filme PPPS-pp<br>Musik PPPS-pp<br>Musik PPPS-pp<br>Bilder PPPS-pp<br>PpP.cxt<br>VUTZTE DATEIEN OSWERD<br>CHE NVDAGKI<br>CHE NVDAGKI<br>Gestern NVDAGKI<br>Letzte Woche NVDAGKI<br>Alle Bilder msdsrs.k                                                                                                    | t<br>plugin<br>AudioFamily.kext<br>ext                                                                                                    | <ul> <li>25.08.12 09:50</li> <li>20.06.12 22:29</li> <li>25.08.12 09:50</li> <li>25.08.12 09:53</li> <li>25.08.12 10:01</li> </ul>                                                                                                    | Kernel-Erweiterung<br>Plugin<br>Kernel-Erweiterung<br>Kernel-Erweiterung<br>PPP Plug-in<br>Kernel-Erweiterung                                                                                                    |                                                                                                    | <ul> <li>✓ EvOreboot</li> <li>✓ FakeSMC v5.3.820</li> <li>▶ FakeSMC v5.3.820 Plugins</li> <li>NullCPUPowerManagement</li> <li>♥ Diff of the ordford</li> </ul>                                                                                                    | Aktualisieren<br>Aktualisieren<br>Überspringen                                                                                                    | 82 H<br>131 H<br>3,1 M<br>119 H                                                                                                    |
| Programme         SMARTUB           Schreibtisch         Sadbox.           Dokumente         Quarantin           Downloads         Quarantin           Dimente         Quarantin           Downloads         Opromise31           Filme         PPPSenia]           Bilder         PPPSenia]           NUTZTE DATEIEN         OxfwernD           CHE         NVDAstar           Heute         NVDAstar           Alle Bilder         NVDACK1           Letzte Woche         NVDACK1           Alle Filme         msdafs.ket                                                                                                    | plugin<br>AudioFamily.kext<br>ext                                                                                                    | <ul> <li>20.06.12 22:29</li> <li>25.08.12 09:50</li> <li>25.08.12 09:53</li> <li>25.08.12 10:01</li> </ul>                                                                                                    | Plugin<br>Kernel-Erweiterung<br>Kernel-Erweiterung<br>PPP Plug-in<br>Kernel-Erweiterung                                                                                                    |                                                                                                    | <ul> <li>FakeSMC v5.3.820</li> <li>FakeSMC v5.3.820 Plugins</li> <li>NullCPUPowerManagement</li> </ul>                                                                                                    | Aktualisieren<br>Überspringen                                                                                                    | 131 H<br>3,1 M<br>119 H                                                                                                    |
| Schreibtischer<br>Schreibtischer<br>Downloads Promiss27<br>Filme PPFs.pp<br>Musik PPPFs.pp<br>Bilder PPFs.pp<br>Bilder PPFs.pp<br>Bilder PPFs.pp<br>Kurster<br>Bilder PPFs.pp<br>Schreibtischer<br>Schreibtischer<br>Gestern NVDAKsr<br>Gestern NVDAKsr<br>Gestern NVDAKsr<br>Letzte Woche NVDACK1<br>Letzte Woche NVDACK1<br>Letzte Woche Mits.kext<br>Alle Bilder msdorfs.kext                                                                                                    | AudioFamily.kext<br>ext                                                                                                    | <ul> <li>25.08.12 09:50</li> <li>25.08.12 09:53</li> <li>25.08.12 10:01</li> </ul>                                                                                                    | Kernel-Erweiterung<br>Kernel-Erweiterung<br>PPP Plug-in<br>Kernel-Erweiterung                                                                                                    | -                                                                                                    | <ul> <li>FakeSMC v5.3.820 Plugins</li> <li>NullCPUPowerManagement</li> </ul>                                                                                                    | Überspringen                                                                                                    | 3,1 M                                                                                                    |
| Schreibtisch Sandbox.)<br>Dokumente Quarantin<br>Filme Quarantin<br>Filme PPPSerpal,<br>Bilder PPPSerpal,<br>Bilder PPP.kext<br>UUTZTE DATEIEN OSKernD<br>VVDAStar<br>Heute NVDAStar<br>Heute NVDAStar<br>Letzte Woche NVDAGK1<br>Alle Bilder msdafs.kext<br>Alle Filme msdafs.k                                                                                                    | ext                                                                                                    | <ul> <li>25.08.12 09:53</li> <li>25.08.12 10:01</li> </ul>                                                                                                    | Kernel-Erweiterung<br>PPP Plug-in<br>Kernel-Erweiterung                                                                                                    |                                                                                                    | NullCPUPowerManagement                                                                                                    | Überspringen                                                                                                    | 1191                                                                                                    |
| Dokumente         Radius.pp           Downloads         Qurantin           Downloads         Promiso21           Filme         PPFPc.pp           Musik         PPFPc.pp           Bilder         PPF kpp           LUTZTE DATEIEN         OxfwernD           CHE         NVDMUSA           Gestern         NVDAKS           Letzte Woche         NVDACK1           Alle Bilder         msdsfs.kat                                                                                                    |                                                                                                    | 25.08.12 10:01                                                                                                    | PPP Plug-in<br>Kernel-Erweiterung                                                                                                    |                                                                                                    |                                                                                                    | () () () () () () () () () () () () () (                                                                                                    |                                                                                                    |
| Downloads         Quarantin           Filme         PPFD-ppp           Musik         PPPSerial,           Bilder         PPP.kext           UTZTE DATEIEN         OS/kernD           VUTZTE DATEIEN         OS/kernD           Heute         NVDAStar           Heute         NVDAStar           Gestern         NVDAST           Jalle Bilder         nt5 kext           Alle Bilder         msdafs.k                                                                                                    | )                                                                                                    |                                                                                                    | Kernel-Erweiterung                                                                                                    |                                                                                                    | PS/2 Keyboard/Mice and T                                                                                                    | Uberspringen                                                                                                    | 553                                                                                                    |
| Filme Promise37<br>Filme Promise37<br>Musik PPPScipp<br>Bilder PPP.expl<br>AUTZTE DATEIEN OSWernD<br>VNSMUke<br>HE NVDAStar<br>Heute NVDAStar<br>Heute NVDAStar<br>Letzte Woche NVDACKI<br>Letzte Woche NVDACKI<br>Alle Bilder msdafs.k                                                                                                    | kext                                                                                                    | 25.08.12 09:59                                                                                                    | Normer-environming                                                                                                    |                                                                                                    | USB 3.0 = Universal                                                                                                    | Überspringen                                                                                                    | 3111                                                                                                    |
| rinne PPTP-pop<br>Musik PPTP-pop<br>Bilder PPPo-Eop<br>NVSMUke<br>CHE OSvkernD<br>VVSMUke<br>Gestern NVDAKI<br>Letzte Woche NVDAKFI<br>Alle Bilder mtfs.kext<br>Alle Filme mcslr.ke                                                                                                    | EX.kext                                                                                                    | 13.04.12 00:27                                                                                                    | Kernel-Erweiterung                                                                                                    |                                                                                                    | Network                                                                                                    | oberspringen                                                                                                    | 4831                                                                                                    |
| Musik PPPsenal,<br>Bilder PPPsenal,<br>UTZTE DATEIEN OSvkernD<br>VVSMUke<br>He VVDAstar<br>Heute NVDAstar<br>Gestern NVDAGKI<br>Letzte Woche NVDAGKI<br>Alle Bilder ntš.kext<br>Alle Filme msdafs.k                                                                                                    |                                                                                                    | 25.08.12 10:01                                                                                                    | PPP Plug-in                                                                                                    |                                                                                                    | Athonos Shailuais Al VEth                                                                                                    | Überenzingen                                                                                                    | 270                                                                                                    |
| Bilder PPPGE.ppP<br>kext<br>UJTZTE DATEIEN OSwkernD<br>CHE OSwkernD<br>Heute NVDASus<br>Gestern NVDAGKI<br>Letzte Woche NVDAGKI<br>Alle Bilder MtS.kext<br>Alle Filme msdafs.k                                                                                                    | pp                                                                                                    | 20.06.12 22:21                                                                                                    | PPP Plug-in                                                                                                    |                                                                                                    | Atheros – Shalida S ALAEUT                                                                                                    | Öberspringen                                                                                                    | 2791                                                                                                    |
| VUTZTE DATEIEN OSkremD<br>THE SOKremD<br>SokremD<br>VVDAstar<br>Heute NVDAStar<br>Heute NVDAStar<br>Gestern NVDASt<br>Letzte Woche NVDAGFI<br>Alle Bilder mis kext<br>Alle Filme mostir.ke                                                                                                    |                                                                                                    | 25.08.12 10:01                                                                                                    | PPP Plug-in                                                                                                    |                                                                                                    | Intel – nnak s AppleintelE1                                                                                                    | Uberspringen                                                                                                    | 4061                                                                                                    |
| UUTZTE DATEIEN OSMARTIN<br>CHE ONVDASIAN<br>Heute NVDASian<br>Gestern NVDACKI<br>Letzte Woche NVDACKI<br>Alle Bilder offs.kext<br>Alle Filme oracir.ke                                                                                                    | Di ile lucut                                                                                                    | 0 25.08.12 10:01                                                                                                    | Kernel-Erweiterung                                                                                                    |                                                                                                    | Realtek – Lnx2Mac's Realt                                                                                                    | Aktualisieren                                                                                                    | 4831                                                                                                    |
| CHE (NVDAStar<br>Heute (NVDAStar<br>Gestern (NVDARs)<br>Letzte Woche (NVDACFI<br>Alle Bilder (ntfs.kext<br>Alle Filme (msolr.ke                                                                                                    | PLID.REXt                                                                                                    | 25.08.12 10:01                                                                                                    | Kernel Enveiterung                                                                                                    |                                                                                                    | Realtek – AppleRTL8169Et                                                                                                    | Uberspringen                                                                                                    | 586                                                                                                    |
| Heute NVDAGAI<br>Heute NVDANUS<br>Gestern NVDAGK1<br>Letzte Woche NVDAGK1<br>Alle Bilder ntfs.kext<br>Alle Filme mcdalr.ke                                                                                                    | un kent                                                                                                    | 23.08.12 09.39                                                                                                    | Kernel-Erweiterung                                                                                                    |                                                                                                    | V System                                                                                                    |                                                                                                    | 623 I                                                                                                    |
| Gestern NVDAVS<br>Letzte Woche NVDAGF1<br>Alle Bilder ntfs.kext<br>Alle Filme mcxalr.ke                                                                                                    | an kext                                                                                                    | 0 11.09.12.06:57                                                                                                    | Kernel-Erweiterung                                                                                                    |                                                                                                    | AppleACPIPlatform Rollback                                                                                                    |                                                                                                    | 623 I                                                                                                    |
| Gestern NVDAGK1<br>Letzte Woche NVDAGF1<br>Alle Bilder msdosfs.k<br>Alle Filme mcxalr.ke                                                                                                    | Halkext                                                                                                    | 0 11.09.12 06:57                                                                                                    | Kernel-Erweiterung                                                                                                    |                                                                                                    | 10.6.8 Rollback for ASU                                                                                                    | Überspringen                                                                                                    | 1,2 M                                                                                                    |
| Letzte Woche NVDAGF1<br>Alle Bilder ntfs.kext<br>Alle Filme mcxalr.ke                                                                                                    | 0Hal.kext                                                                                                    | 11.09.12 06:57                                                                                                    | Kernel-Erweiterung                                                                                                    |                                                                                                    | 10.8.1 Rollback                                                                                                    | Aktualisieren                                                                                                    | 623 I                                                                                                    |
| Alle Bilder ntfs.kext<br>Mle Filme mcxalr.ke                                                                                                    | 0Hal.kext                                                                                                    | 0 11.09.12 06:57                                                                                                    | Kernel-Erweiterung                                                                                                    |                                                                                                    | Patched AppleIntelCPUPow                                                                                                    |                                                                                                    | 471                                                                                                    |
| Alle Filme mcxalr.ke                                                                                                    |                                                                                                    | 25.08.12 09:53                                                                                                    | Kernel-Erweiterung                                                                                                    |                                                                                                    | OS X 10.8.0 - 10.8.4                                                                                                    | Überspringen                                                                                                    | 225 1                                                                                                    |
| Alle Filme 🔿 mcxalr.ke                                                                                                    | ext                                                                                                    | 25.08.12 09:50                                                                                                    | Kernel-Erweiterung                                                                                                    |                                                                                                    | OS X 10.8.5                                                                                                    | Überspringen                                                                                                    | 246                                                                                                    |
|                                                                                                    | t                                                                                                    | 25.08.12 09:56                                                                                                    | Kernel-Erweiterung                                                                                                    |                                                                                                    | AppleRTC Patch for CMOS                                                                                                    | Überspringen                                                                                                    | 0.1                                                                                                    |
| Alle Dokumente 💿 L2TP.ppp                                                                                                    |                                                                                                    | 25.08.12 10:01                                                                                                    | PPP Plug-in                                                                                                    |                                                                                                    | ▶ Bootloaders                                                                                                    |                                                                                                    | 1.8 M                                                                                                    |
| 🔘 kXAudioD                                                                                                    | iver.kext                                                                                                    | 25.12.09 02:37                                                                                                    | Kernel-Erweiterung                                                                                                    |                                                                                                    | Customization                                                                                                    |                                                                                                    | 3.9 M                                                                                                    |
| JMicronAT                                                                                                    | A.kext                                                                                                    | 22.05.12 17:19                                                                                                    | Kernel-Erweiterung                                                                                                    |                                                                                                    | - Customization                                                                                                    |                                                                                                    | 5,51                                                                                                    |
| iPodDriver                                                                                                    | kext                                                                                                    | 25.08.12 09:54                                                                                                    | Kernel-Erweiterung                                                                                                    |                                                                                                    | Erforderlicher Platz: 1.4 MB Verbl                                                                                                    | eibend: 149.84 GR                                                                                                    | 3                                                                                                    |
| OVideoFa                                                                                                    | nily.kext                                                                                                    | 25.08.12 10:03                                                                                                    | Kernel-Erweiterung                                                                                                    |                                                                                                    |                                                                                                    | 210,04 00                                                                                                    |                                                                                                    |
| O IOUserEth                                                                                                    | met keyt                                                                                                    | 25.08.12 09:51                                                                                                    | Kernel-Erweiterung                                                                                                    |                                                                                                    |                                                                                                    |                                                                                                    |                                                                                                    |
| OUSBMas                                                                                                    | met.kext                                                                                                    | © 02.10.12 03:54                                                                                                    | Kernel-Erweiterung                                                                                                    |                                                                                                    |                                                                                                    | Zurück Fo                                                                                                    | ortfahre                                                                                                    |
| ×                                                                                                    | StorageClass.kext                                                                                                    | Objekte ausgewählt, 14                                                                                                    | 19.8 GB verfügbar                                                                                                    |                                                                                                    |                                                                                                    |                                                                                                    |                                                                                                    |
|                                                                                                    | StorageClass.kext<br>1 von 230                                                                                                    |                                                                                                    | 2 🚺 👩 😸 📁 📷                                                                                                    |                                                                                                    |                                                                                                    |                                                                                                    |                                                                                                    |

## Mit dem Multibeast 5.5.5 hab ich dann noch folgende kexte installiert.

Bildschirmfoto 2014-09-22 um 13.44.25 by mr\_scotch, on Flickr

Komisch ist das ich nach der Installation volle Netzwerk Funktion hatte (App Store, iTunes...) nach den kexten ging die Netzwerkkarte nicht mehr. Ich hab dann wie auf dem Bild zu sehnen ist, noch den Netzwerktreiber per Multibeast installiert.

Die Orangengen Laufwerksymbole waren weg, nach dem ich unter Driver -> Disk -> 3rd Party SATA installiert habe.

Da ich nicht wusste ob MultiBeast die Rechte und den Caches repariert/neu erstellt hab ich dies zwischendurch immer wieder mit dem Kext Wizard erledigt.

Nun läuft das System ohne das ich kernal Panic wieder bekommen habe.

Ach ja ich habe für die Soundblaster Audigy SB0090 den kxAudioDriver 1.11b0 genommen.

Vielen Dank noch mal für die Hilfe.

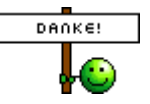

Der Thread kann nun geschlossen werden.